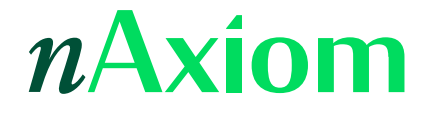

# Właściciel zadania

Wydanie: 1.0, wersja nAxiom: 1.4.2.4

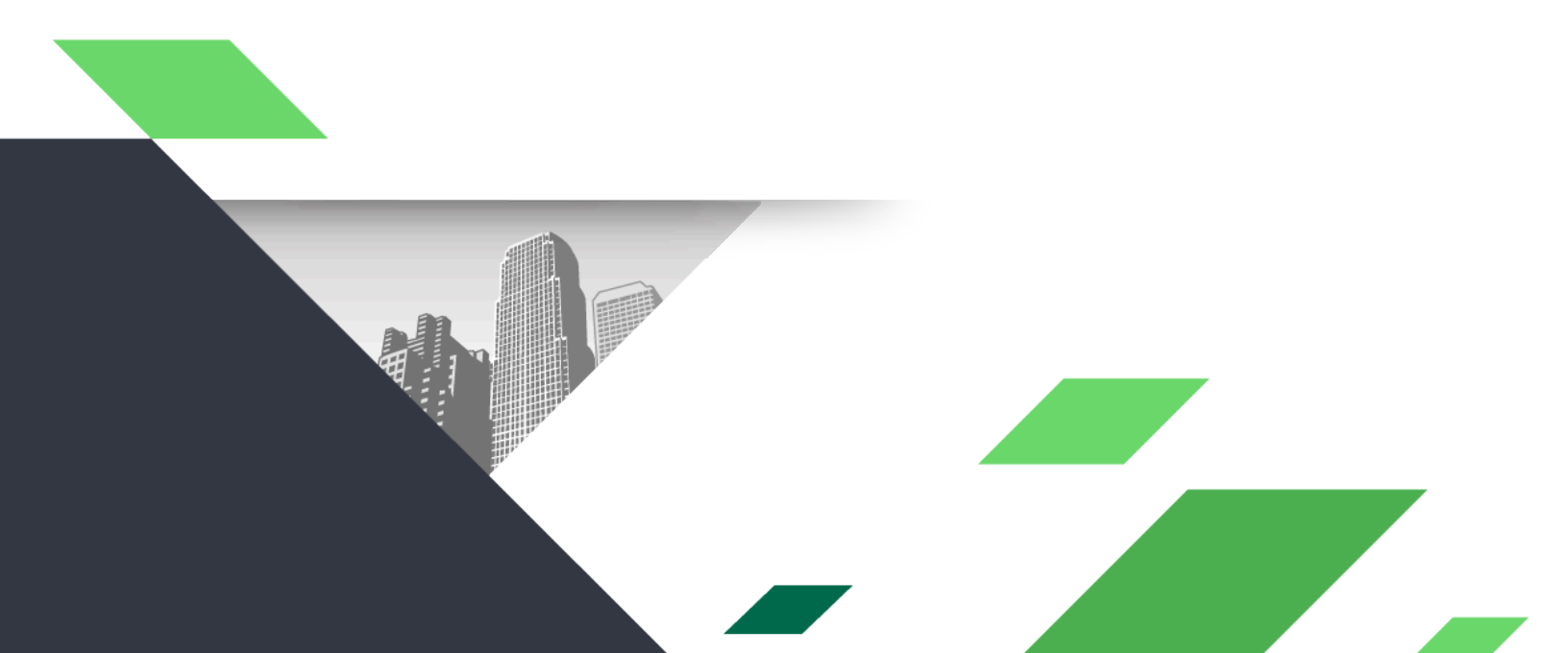

#### Spis treści

| 1. | Streszczenie              | . 2 |
|----|---------------------------|-----|
| 2. | Koncepcja                 | . 2 |
| 3. | Przypadek biznesowy       | . 3 |
| 4. | Budowa rozwiązania        | . 3 |
| 5. | Testy                     | . 6 |
| 6. | Akcja przypisywania zadań | . 6 |
| 7. | Do zapamiętania           | . 8 |
| 8. | Patrz także               | . 8 |

#### 1. Streszczenie

W artykule opisano funkcję właściciela zadania, która może być przydatna w zarządzaniu przetwarzaniem dokumentów w procesie, np. przez:

- dystrybucję zadań wśród użytkowników,
- · zapobieganie podejmowaniu tego samego dokumentu przez kilku użytkowników jednocześnie,
- filtrowanie list dokumentów według właścicieli.

Wyznaczanie właściciela zadania w nAxiom odbywa się w aplikacji FrontSPA i jest możliwe na dwa sposoby: przy użyciu systemowej kontrolki w nagłówku formularza lub za pomocą akcji.

#### 2. Koncepcja

W nAxiom *zadanie* to czynności wykonywane w odniesieniu do dokumentu biznesowego w określonym statusie. Przejście do kolejnego statusu oznacza zakończenie jednego zadania i rozpoczęcie następnego. Właściciel zadania to użytkownik przypisany do dokumentu w określonym statusie. Przypisanie staje się nieaktywne po zmianie statusu. Jeśli workflow przewiduje możliwość powrotu dokumentu do statusu z przeszłości, właściciel przypisany w tym statusie będzie znowu aktywny. Właściciela zadania można zmienić oraz usunać.

# 3. Przypadek biznesowy

Rozważmy proces biznesowy, w którym zamawiający składają zamówienia w systemie dostawcy. Proces obejmuje następujące kroki:

- *Zamawiający* wprowadza dane zamówienia, zapisuje je i zmienia status zamówienia na *Utworzone*
- Kierownik sprawdza zamówienie i zmienia status na W toku
- (opcjonalnie) *Kierownik* przypisuje właściciela zadania (status pozostaje bez zmian)
- *Magazynier* podejmuje zadanie przypisane przez kierownika (lista Moje zdania) lub przypisuje sobie zamówienie z listy Nieprzydzielone zadania
- Magazynier realizuje zamówienie i zmienia jego status na Zrealizowane

Ponieważ w tym procesie są używane uprawnienia ACL dla dokumentu biznesowego, przypisanie siebie jako właściciela zadania wymaga uprawnień do modyfikacji dokumentu (*U*) w danym statusie, a usunięcie właściciela i przypisanie dowolnego użytkownika jako właściciela wymaga uprawnienia do administrowania uprawnieniami (*A*). Schemat uprawnień przedstawia tabela poniżej:

|                                 | Utworzone | W toku | Zrealizowane |
|---------------------------------|-----------|--------|--------------|
| Twórca dokumentu                | RUD*      | R      | R            |
| Kierownik                       | RU        | RA     | R            |
| Realizator (właściciel zadania) | -         | RU     | R            |

\* R - odczyt, U - aktualizacja, D - usuwanie, A - administrowanie

#### 4. Budowa rozwiązania

Aktywowanie funkcji właściciela zadania wymaga włączenia przełącznika Pokazuj właściciela zadania w sekcji Metryka dokumentu na panelu właściwości sekcji *toolbar* formularza. Odpowiednie ustawienia przedstawiono na ilustracji poniżej.

| Formularz zamówień                            | Podgląd 🛛 🔁 Nowy wiersz                                                                                                    | <ul> <li>akronimu:</li> <li>Wyświetlaj<br/>akronim:</li> </ul>         |                |  |  |
|-----------------------------------------------|----------------------------------------------------------------------------------------------------|------------------------------------------------------------------------|----------------|--|--|
| Toolbar_Toolba                                | colbar_Toolbar                                                                                                    |                                                                        |                |  |  |
| Dokume                                        | tt nr {@Code}    Nowy wpis Zapicz Anuluj                                                                                                    | Metryka o<br>Pokazuj<br>osobę:                                         | dokumentu<br>O |  |  |
| Miorez Miorez                                 | 20                                                                                                    | Pokazuj rolę<br>biznesową:                                             | •              |  |  |
| Kolumna_                                      | Kolumna_Newa kolumna 🛞 🛞                                                                                                    | Pokazuj<br>datę<br>przejścia:                                          |                |  |  |
| € ⊗<br>Sekc<br>ja_(<br>Ord<br>-<br>for<br>m S | Sekçia_(Ord-form_warjn)Witamy w systemie ACME Orders<br><hr/> <hr/> | Pokazuj<br>termin<br>realizacii:<br>Pokazuj<br>właściciela<br>zadania: |                |  |  |

Włączanie kontrolki do zmiany właściciela

Wygląd kontrolki po stronie FrontSPA pokazano na następnej ilustracji. Jest to lista rozwijana, z której można wybrać polecenia:

- Przejmij zadanie: przypisuje jako właściciela zadania bieżącego użytkownika;
- Przekaż do puli: usuwa użytkownika przypisanego jako właściciel zadania, zadanie pozostaje nieprzypisane;

Ponadto na liście znajduje się pole tekstowe, w które należy wpisać pierwsze trzy znaki nazwy użytkownika, aby wyświetlić listę podpowiedzi i wybrać nowego właściciela zadania.

| Orders / Formularz zamówień                                                                                                    |                                                                                          |                          | <b>4</b> . 2                                                      | ) <b>I</b> S |
|----------------------------------------------------------------------------------------------------|------------------------------------------------------------------------------------------|--------------------------|-------------------------------------------------------------------|--------------|
| ORD Dokument nr 0067/2021 Czeka na przyjęcie<br>Dokument biznesowy dla tabeli dbo.Zamowienia<br>Zwród z torettą Nyślij do realizacji |                                                                                          |                          | Zapisz Anuluj                                                     |              |
| Poprzedni krok: Przedstawiciel klienta Przekazano: 13.10.2021                                                                        | Poprzedni krok: Przedstawiciel klienta 🛛 Przekazano: 13.10.2021 🔹 Brak przypisanej osoby |                          |                                                                   |              |
|                                                                                                    | 🖡 Przejmij zadanie                                                                       | _                        |                                                                   |              |
| Witamy w systemie ACME Orders                                                                                                    | ⊗ Przekaż do puli                                                                        | Zamówienie               |                                                                   |              |
|                                                                                                    | ank 🛛 🗸                                                                                  |                          |                                                                   |              |
|                                                                                                    | Anna Kurowska (anku)                                                                     | Zamawiający              | Janusz Badura, TP TELTECH Sp. z o.o.                              |              |
|                                                                                                    | E                                                                                        | Towar*                   | Listwa sterująca przewodowa do ogrzewania podłogowego FloorContro | ~            |
|                                                                                                    |                                                                                          | Ilość*                   | 3                                                                 | \$           |
|                                                                                                    |                                                                                          | Wartość netto [EUR]*     | 25                                                                | 3,50         |
| INSTALACJ                                                                                                    | E                                                                                        | Termin realizacji*       | 14-10-2021                                                        | iii .        |
|                                                                                                    | _                                                                                        | Realizator<br>zamówienia |                                                                   |              |
|                                                                                                    |                                                                                          |                          |                                                                   |              |

Kontrolka do zmiany właściciela

Dodatkowo, potrzebne jest zdefiniowanie szablonów ustawień dla statusu W toku.

| - | Czeka na przyjęcie (0 | OrdWait)         | OrdWai                       | t               |      | Czeka na przyjęcie |             |           |
|---|-----------------------|------------------|------------------------------|-----------------|------|--------------------|-------------|-----------|
|   | + Nowy szablon        |                  |                              |                 |      |                    |             |           |
|   | Uprawniony            | Zakres uprawnień | Wymagane role                | Jednostka organ | Opis |                    |             |           |
|   | Twórca<br>dokumentu   | RU               |                              |                 |      |                    | Edytuj Usuń | *         |
|   |                       | RUDA             | Kierownik<br>sprzedaży       |                 |      |                    | Edytuj Usuń |           |
|   |                       | RU               | Specjalista ds.<br>sprzedaży |                 |      |                    | Edytuj Usuń | *         |
|   | ≪ 1 →                 | H                |                              |                 |      |                    |             | 1 - 3 z 3 |

Szablony uprawnień dla statusu 🛛 toku

Do pełnej realizacji rozwiązania konieczne jest utworzenie dwóch widoków listowych oparte na poniższych zapytaniach. W ramach obsługi funkcji właściciela zadania widok SQL, który jest źródłem danych dla listy tworzonej przez flow, zawiera kolumnę *TaskOwner* z danymi właściciela zadania. Zapytanie dla listy Nieprzydzielone zadania:

SELECT document.\*
FROM [Ord\_View]({@\_LangId}) as document
WHERE TaskOwner IS NULL AND StatusName = 'W toku'

Zapytanie dla listy Moje zadania (wymagane połączenie z tabelami *TaskOwnerships* i *UserProfiles*, aby umożliwić filtrowanie według zalogowanego użytkownika {@\_UserId}.

```
SELECT document.*
FROM [dbo].[Ord_View](@_LangId)) as document
LEFT JOIN [core].[TaskOwnerships] o
    on o.RecordGuid = document.ACLId
        AND document.Status = o.StatusId
LEFT JOIN [core].[UserProfiles] up
    on up.Id = o.UserId
WHERE o.UserId = [@_UserId]
```

Dla tych widoków trzeba zdefiniować pozycje menu i nadać do nich uprawnienia odpowiednim rolom.

## 5. Testy

Porada: ze względu na zmianę szablonu uprawnień działanie rozwiązania trzeba testować na nowych dokumentach.

Nowe zamówienia w statusie W toku będą widoczne na liście Nieprzydzielone zadania. Kierownik sprzedaży będzie mógł przydzielać te zadania poszczególnym magazynierom. Na liście Moje zadania magazynierzy będą widzieć tylko te zadania, do których są przypisani jako właściciele. Będą również mogli podejmować zadania z listy Nieprzydzielone zadania oraz zwracać do puli zadań nieprzydzielonych swoje zadania. Nie będą mogli przypisywać swoich ani nieprzydzielonych zadań innym użytkownikom.

### 6. Akcja przypisywania zadań

Właściciela zadania można wyznaczyć również przy użyciu akcji przypisywania zadań. Zapytanie SQL dla tej akcji musi zwracać identyfikator użytkownika oraz parametr, decydujący, czy właściciel ma zostać przypisany także wtedy, kiedy zadanie ma już przypisanego właściciela. W oknie dialogowym definiowania akcji znajduje się odpowiednia instrukcja wraz z przykładem.

| Edycja akcji przypisywania za                                                           | adań                                                                                                    | í |  |  |  |  |
|-----------------------------------------------------------------------------------------|----------------------------------------------------------------------------------------------------|---|--|--|--|--|
| Nazwa akcji:*                                                                           | NaSiebie                                                                                                    |   |  |  |  |  |
| Aplikacja: *                                                                            | Orders 🔻                                                                                                    |   |  |  |  |  |
| Moduł: *                                                                                | SimpleOrders 🗸                                                                                                    |   |  |  |  |  |
| Aktywna:*                                                                               |                                                                                                    |   |  |  |  |  |
| SQL:                                                                                    | <ul> <li>Tables</li> <li>[dbo].[Parts]</li> <li>[dbo].[UserInfo]</li> <li>[dbo].[Zamowienia]</li> </ul>                                                                                |   |  |  |  |  |
|                                                                                         | 2 Odśwież                                                                                                    |   |  |  |  |  |
|                                                                                         | ⊘ Sprawdź składnię SQL B Podgląd zapytania SQL                                                                                                    |   |  |  |  |  |
|                                                                                         | Zapytanie musi zwrócić dwie kolumny:                                                                                                    |   |  |  |  |  |
|                                                                                         | userld(varchar) - id użytkownika któremu przypisujemy zadanie<br>• userld = NULL usuń istniejące przypisanie, zadanie wraca do puli                                                    |   |  |  |  |  |
| force(BIT) - określia jak akcja ma się zachować jeśli zadanie jest już komuś przypisane |                                                                                                    |   |  |  |  |  |
|                                                                                         | <ul> <li>force = 0 - przypisz tylko jesii zadanie nie zostało przypisane komuś innemu</li> <li>force = 1 - przypisz nawet jeśli zadanie zostało już przypisane komuś innemu</li> </ul> |   |  |  |  |  |
|                                                                                         | Przykład:<br>SELECT {@_Userid} as userid, CAST(1 AS BIT) AS force                                                                                                    |   |  |  |  |  |
| Uwaga! Kolejność zwracanych kolumn ma znaczenie!                                        |                                                                                                    |   |  |  |  |  |
| Dostępne parametry w<br>SQL:                                                            |                                                                                                    |   |  |  |  |  |
| Zapisz Anuluj                                                                           |                                                                                                    |   |  |  |  |  |

Akcja przypisywania zadań

W opisanym przykładzie przypisanie właściciela zadania przez kierownika można wykonać, za pomocą akcji przypisania zadania użytej jako Akcja uruchamiana po dla przejścia do statusu W toku. Kierownik będzie tylko wcześniej musiał wskazać użytkownika.

Ważne:

- Uruchomienie akcji dla dokumentu bez statusu (nowy) jest ignorowane; brak wpisu w tabeli *TaskOwnerships*, brak komunikatu o błędzie.
- Akcja przypisuje właściciela zadania do dokumentu w bieżącym statusie.
- Akcja przypisuje właściciela zadania do bieżącego dokumentu.

• Po zmianie właściciela zadania za pomocą akcji, odśwież formularz, aby wyświetlić dane właściciela w nagłówku formularza.

#### 7. Do zapamiętania

- Standardowe metody pozwalają wyznaczyć właściciela zadania tylko z poziomu formularza i tylko dla bieżącego dokumentu wyświetlanego w formularzu.
- Możliwe jest użycie samodzielnie napisanych zapytań, które będą zapisywać i aktualizować dane w tabeli *TaskOwnerships* i w ten sposób wyznaczać właścicieli dla dowolnych dokumentów i w dowolnym statusie.
- Użytkownik jest właścicielem zadania tylko w statusie, w którym został przypisany; przejście do kolejnego statusu wymaga przypisania nowego właściciela.
- Zmiana statusu nie powoduje usunięcia rekordu z tabeli *TaskOwnerships*, dlatego jeśli workflow procesu przewiduje możliwość powrotu do statusu, w którym był wyznaczony właściciel, dokument w tym statusie będzie miał tego samego właściciela.
- Właściciela zadania można zmienić lub usunąć.
- Do usunięcia oraz zmiany właściciela wymagane są uprawnienia do administrowania uprawnieniami dla dokumentu (*A*).
- Do przypisania siebie jako właściciela zadania wystarczy uprawnienie do modyfikacji dokumentu (U).

#### 8. Patrz także

- Artykuł z Bazy Wiedzy nr 1. Szablony uprawnień ACL
- · Leksykon nAxiom: 4.5.14. Akcje przypisywania zadań
- Leksykon nAxiom: 5.8 Uprawnienia do dokumentów (CRUD/A)